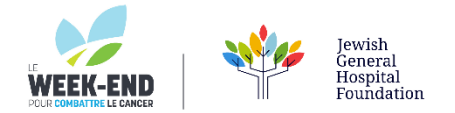

## HOW TO ADD LE WEEK-END HYPERLINKED IMAGE TO YOUR GMAIL SIGNATURE

## YOUR SIGNATURE IMAGE BADGE IS AVAILABLE TO SAVE TO YOUR COMPUTER BY CLICKING HERE

## THEN, FOLLOW THESE SIMPLE STEPS

1. Click on Settings (the gear icon) from the upper right-hand corner then click on See all settings. Scroll down until you

see Signature. Select + Create new or edit your existing one by clicking on

| Q Search mail                                                   | *                                                                                                    | ? | ¢3 | <br>T |
|-----------------------------------------------------------------|----------------------------------------------------------------------------------------------------|---|----|-------|
| Settings                                                        |                                                                                                    |   |    | 31    |
| General Labels Inbox Account                                    | s and Import Filters and blocked addresses Forwarding and POP/IMAP Add-ons Chat and Meet Advanced Offline Themes                          |   |    |       |
| Create contacts for auto-complete:                              | When I send a message to a new person, add them to Other Contacts so that I can auto-complete to them next time. I'll add contacts myself |   |    | 0     |
| Importance signals for ads:                                     | You can view and change your preferences here.                                                                                            |   |    |       |
| Signature:<br>(appended at the end of all outgoing<br>messages) | Sample Name 514-612-3461                                                                                                    |   |    | 8     |
| Learn more                                                      |                                                                                                    |   |    | +     |
|                                                                 | Sans Serif V T V B I U A V GO E E V H V                                                                                                   |   |    |       |
|                                                                 | + Create new                                                                                                    |   |    |       |
|                                                                 |                                                                                                    |   |    |       |

- Signature defaults
- 2. Click on the image icon E then Upload and drag or select your image file.

| Add an ir | nage   | ×                 |                                |                               |
|-----------|--------|-------------------|--------------------------------|-------------------------------|
| My Drive  | Upload | Web Address (URL) |                                |                               |
|           |        |                   |                                |                               |
|           |        |                   |                                |                               |
|           |        |                   |                                |                               |
|           |        |                   |                                |                               |
|           |        |                   |                                |                               |
|           |        |                   |                                |                               |
|           |        |                   | Drag a file here               |                               |
|           |        |                   | Or, if you prefer              |                               |
|           |        |                   | Select a file from your device |                               |
|           |        |                   |                                |                               |
|           |        |                   |                                |                               |
|           |        |                   |                                |                               |
|           |        |                   |                                |                               |
|           |        |                   |                                |                               |
|           |        |                   |                                |                               |
| Select    | Cancel |                   | Anyone with th                 | e link can access this image. |

3. Once the image is inserted, press CTRL + A or use your mouse pointer to select the image so that it's highlighted like this:

| dsf         | / | ii. |                                                                        |
|-------------|---|-----|------------------------------------------------------------------------|
| Sample      |   |     | Hopital général juif<br>Jewish General Hospital<br>Foodstos Foundation |
|             |   |     | Small - Medium - Large - Original size - Remove                        |
| + Create ne | W |     |                                                                        |

4. Now click on the hyperlink icon marked in red below:

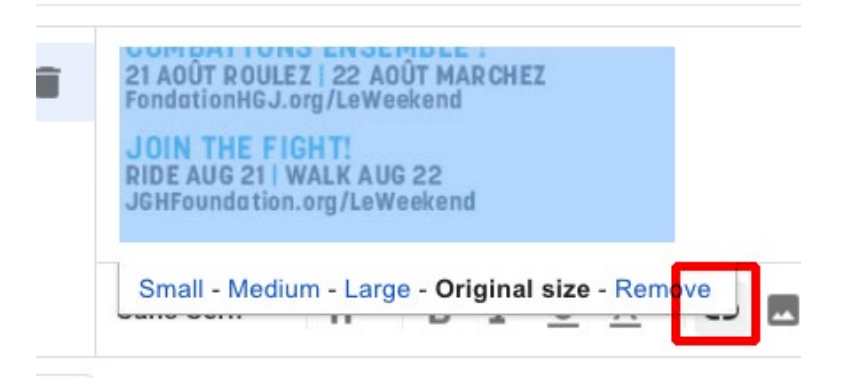

5. Enter your URL link and press **OK** 

| Text to display:       |                                                                                  |  |
|------------------------|----------------------------------------------------------------------------------|--|
| Link to:               | To which URL should this link refer?                                             |  |
| Web address            | le-weekend.ca                                                                    |  |
| O <u>Email address</u> | Test this link                                                                   |  |
|                        | Not sure what to put in the box? First, find the page on the web that you want t |  |
|                        | link to. (A search engine might be useful). Then, copy the web address from the  |  |
|                        | box in your prowser's address bar and paste it in to the box above.              |  |
|                        |                                                                                  |  |